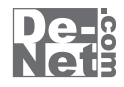

# かんたん 画像縮小 2

# 取り扱い説明書

> ユーザー登録はこちら http://www.de-net.com/user/

製品ご利用前に必ずお読みください。 この取り扱い説明書は大切に保管してください。

| —————————————————————————————————————— |       |  |  |  |
|----------------------------------------|-------|--|--|--|
|                                        |       |  |  |  |
| 動作環境・ご注意                               | 2     |  |  |  |
| インストール・アンインストール方法                      | 3~5   |  |  |  |
| 起動方法                                   | 6     |  |  |  |
| 画像をまとめて加工する                            |       |  |  |  |
| 画像サイズを設定する                             | 7     |  |  |  |
| 効果を設定する                                | 8~9   |  |  |  |
| 品質を設定する                                | 9     |  |  |  |
| 保存設定をする                                | 10    |  |  |  |
| 画像の縮小加工を実行する                           | 11    |  |  |  |
| M E M O                                | 12~13 |  |  |  |
| ユーザーサポート                               | 14    |  |  |  |

1

# 動作環境・ご注意

#### 動作環境

| 対応 PC   | メーカーサボートを受けられる Windows パソコン ※Mac には対応しておりません。       |  |  |  |
|---------|-----------------------------------------------------|--|--|--|
| OS      | Windows 7 / Vista / XP ※Mac OS には対応しておりません。         |  |  |  |
|         | ※日本語版 OS の 32 ビット版専用ソフトです。                          |  |  |  |
|         | 64 ビットでは、WOW64(32 ビット互換モード ) で動作します。                |  |  |  |
|         | OS が正常に動作している環境でお使いください。                            |  |  |  |
|         | 対応 OS の動作環境を満たした環境でのご利用が前提となります。                    |  |  |  |
|         | 最新のサービスパック及びアップデートがされている環境でお使いください。                 |  |  |  |
|         | Server OS には対応しておりません。管理者権限を持ったユーザーでお使いください。        |  |  |  |
|         | マイクロソフトのサポート期間が終了している OS での動作は保証いたしません。             |  |  |  |
| CPU     | 1.0GHz Pentium または同等クラスのプロセッサー以上                    |  |  |  |
| メモリ     | 512MB 必須 1GB 以上推奨 (Windows Vista / 7 の場合は 1GB 必須 )  |  |  |  |
| ディスプレイ  | 1024×768 以上の解像度で色深度 32bit True Color 以上表示可能なもの      |  |  |  |
| CD-ROM  | 倍速以上                                                |  |  |  |
| ハードディスク | 50MB 以上の空き容量 ( インストール時 )※これ以外にデータ保存の為の空き容量が必要となります。 |  |  |  |
| 対応ファイル  | JPEG / GIF( アニメーション GIF を除く ) / PNG / BMP           |  |  |  |
|         | 縮小後の形式:JPEG                                         |  |  |  |
| その他     | インターネット接続環境推奨                                       |  |  |  |
|         |                                                     |  |  |  |

### ご注意

※本ソフトに関する最新情報の確認、アップデート、ユーザー登録を行う際にインターネット環境が必要となります。
※あまりにも大きすぎる画像や一度にたくさんの画像を使用すると、

パソコンの動作に遅延等が見られる場合もありますのでご注意ください。

※縮小する画像はファイル単位になり、複数のファイルを一括縮小できますが、フォルダー単位での縮小はできません。

※元の画像以上に画質をきれいにする機能はありません。

※印刷機能はありません。

※JPEG / GIF(アニメーション GIF を除く) / PNG / BMP ファイルは、一般的な Windows 標準のファイルを基準としています。

特殊な画像ファイル(CMYK モードの物や、Web 表示に特化したファイル等)は、本ソフト上では正常に読み込めない場合があります。 ※画像を拡大する機能はありません。

※他のソフトとの互換性はありません。

※弊社ではソフトの動作関係のみのサポートとさせていただきます。予めご了承ください。

また、製品の仕様やパッケージ、ユーザーサポートなどすべてのサービス等は

予告無く変更、または終了することがあります。予めご了承ください。

※各種ソフトウェア、またパソコン本体などの各種ハードウェアについてのお問い合わせやサポートにつきましては、

各メーカーに直接お問い合わせください。

※本ソフトを著作者の許可無く賃貸業等の営利目的で使用することを禁止します。改造、リバースエンジニアリングすることを禁止します。
※弊社のソフトは1つのパソコンに1ユーザー1ライセンスとなっております。

本ソフトを複数のパソコン上で使用するには台数分のソフトを必要とします。

※本ソフトを運用された結果の影響につきましては、弊社は一切の責任を負いかねます。

また、本ソフトに瑕疵が認められる場合以外の返品はお受け致しかねますので予めご了承ください。

※著作者の許諾無しに、画像・イラスト・文章等の内容全て、

もしくは一部を無断で改変・頒布・送信・転用・転載等は法律で禁止されております。

※Microsoft、Windows、Windows Vista、Windows 7 は米国 Microsoft Corporationの米国及びその他の国における登録商標又は商標です。
※Mac、Mac OS は米国および他国の Apple Inc.の登録商標です。

※Pentium はアメリカ合衆国および他の国における Intel Corporation の登録商標または商標です。

※その他記載されている会社名・団体名及び商品名などは商標または登録商標です。

かんたん画像縮小2

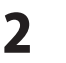

動作環境・ご注意

# インストール・アンインストール方法

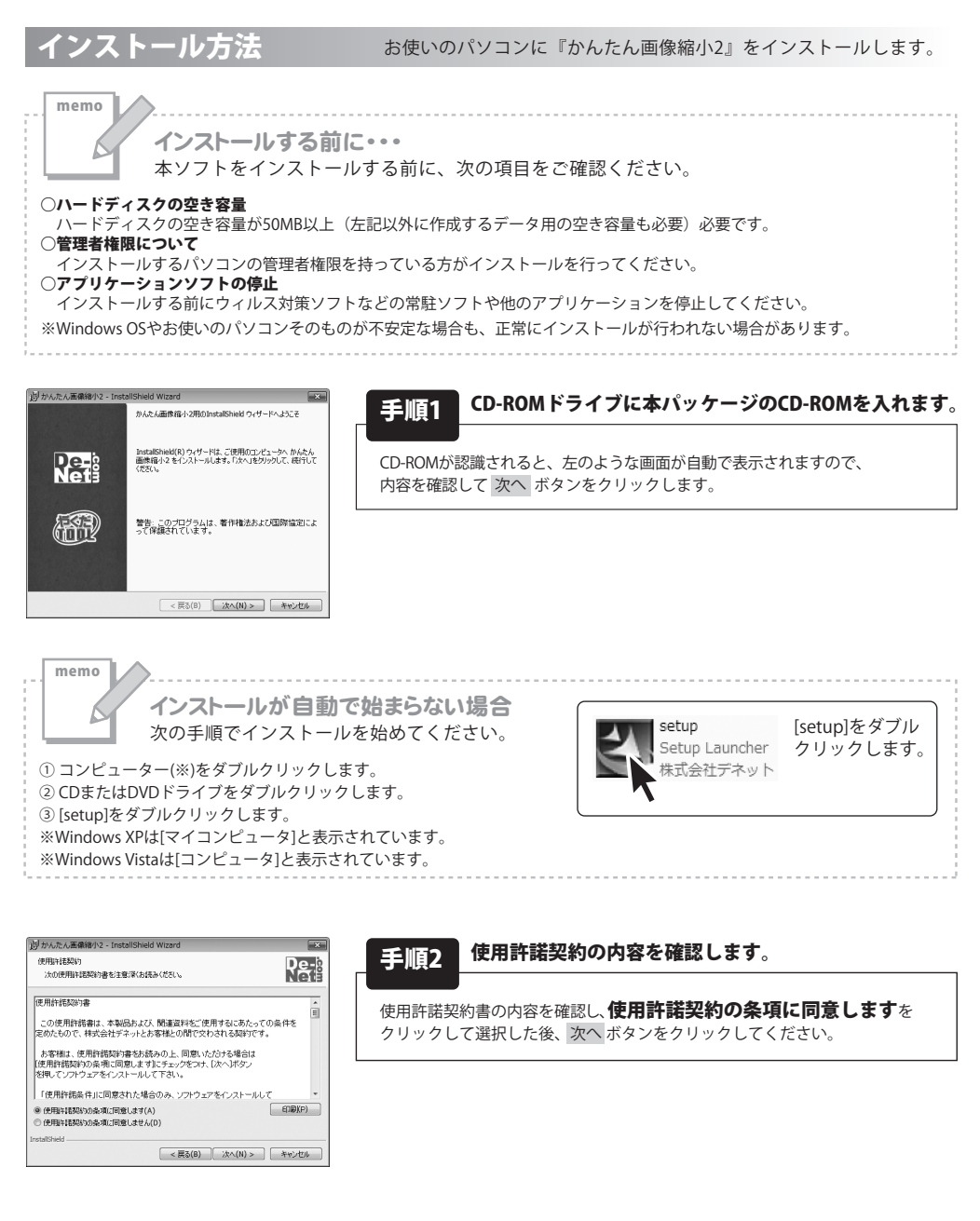

3

# インストール・アンインストール方法

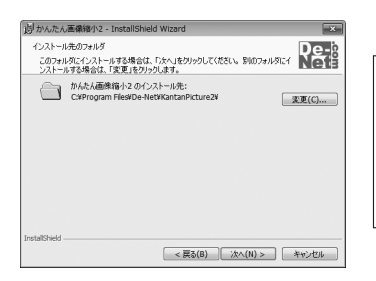

インストールの設定を参照したり変更する場合は、「戻る」をクリックしてください。「キャンセル」をク リックすると、ウィザードを終了します。

ield Wizard

InstaliShield ウィザードを完了しました

< 戻る(B) 【インストール(1)】 キャンセル

InstaliShield ウィザードは、Atunes を正常にインストールしました。「完了」を切りつして、ウィザードを終了してください。

< 戻る(B) 完了(F) キャンセル

De-

おんたん画像緒小2 - InstallShield Wiz

プログラムをインストールする準備ができました

現在の設定

ユーザ情報: 名前: 会社:

(引かんたん画像縮小2 - )

N

セットアップタイプ: 標準 インストール先フォルダ: CiiProgram FilesiDe-NetiiKantarPicture?)

ウィザードは、インストールを開始する準備ができました。

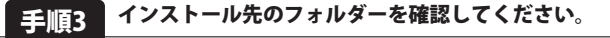

インストール先を変更することができます。

変更しない場合は 次へ ボタンをクリックしてください。インストール先を 変更する場合は 変更 ボタンをクリックして、インストール先を選択してから 次へ ボタンをクリックしてください。 通常はインストール先を変更しなくても問題はありません。

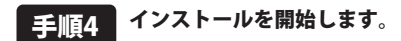

インストールの確認画面が表示されます。内容を確認し、インストールを行う 場合は、インストール ボタンをクリックしてください。

#### 手順5 インストール完了です。

インストールが正常に終了すると左のような画面が表示されます。 完了 ボタンをクリックしてください。

#### アンインストール方法 お使いのパソコンから『かんたん画像縮小2』をアンインストール(削除)します。

本ソフトを完全に終了して ばな ボタン→「コントロールパネル」→「プログラムのアンインストール」で一覧表示される プログラムの中から「かんたん画像縮小2」を選択して「アンインストール」をクリックすると確認メッセージが表示されますので、 「はい」をクリックするとアンインストールが実行されます。

※Windows OSがXPの場合、「スタート」→「コントロールパネル」→「プログラムの追加と削除」から アンインストールを行ってください。

※Windows OSがVistaの場合、 ボタン→「コントロールパネル」→「プログラムのアンインストールと変更」から アンインストールを行ってください。

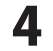

インストール・アンインストール方法

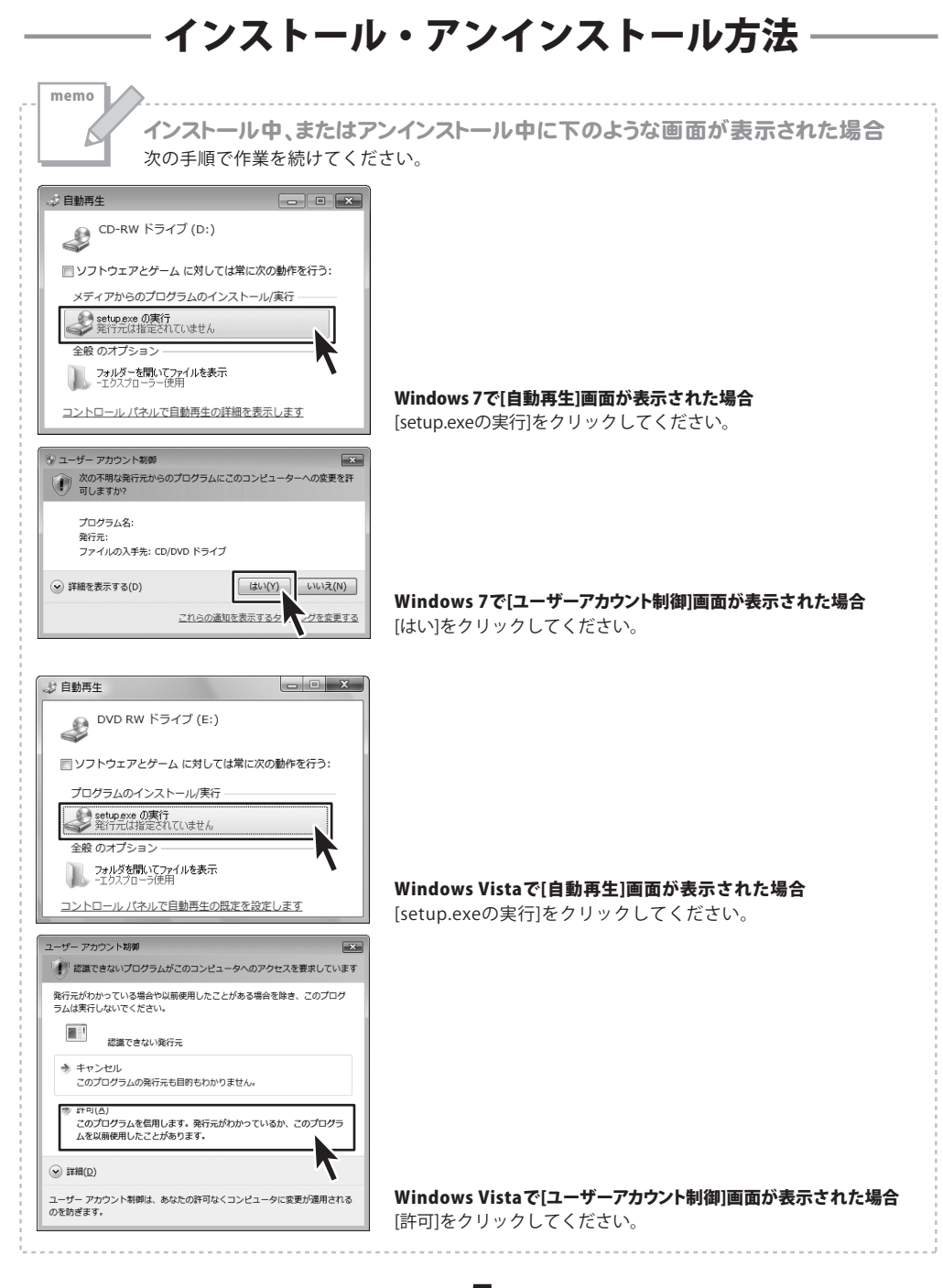

かんたん画像縮小2

5

インストール・アンインストール方法

## 起動方法

#### ソフトウェア最新版について

ソフトウェア最新版を弊社ホームページよりダウンロードを行い、お客様がお使いの ソフトウェアを最新のソフトウェアへ更新します。

ソフトウェア最新版をご利用いただくことで、より快適に弊社ソフトウェアを ご利用いただくことが可能となります。

下記、デネットホームページよりソフトウェアの最新情報をご確認ください。

#### http://www.de-net.com

| @ Internet Explorer        |                                                                                                    |
|----------------------------|----------------------------------------------------------------------------------------------------|
| Windows DVD メーカー           |                                                                                                    |
| 📄 Windows FAX とスキャン        |                                                                                                    |
| 🞇 Windows Install Clean Up |                                                                                                    |
| 🐵 Windows Media Center     |                                                                                                    |
| 🔯 Windows Media Player     | トキュメント                                                                                                    |
| 🔄 Windows Update           | ピクチャ                                                                                                    |
| 🛹 XPS ビューアー                |                                                                                                    |
| 📷 デスクトップ ガジェット             | ミュージック                                                                                                    |
| 🐨 既定のプログラム                 | and the second second se |
| 🐊 De-Net                   | ゲーム                                                                                                    |
| 📗 かんたん画像縮小2                | コンピューター                                                                                                    |
| 🛤 かんたん画像縮小2                |                                                                                                    |
| 🔁 かんたん画像縮小2 PDF マニュアル      | •••••••••••••••                                                                                                    |
| 🍈 アクセサリ                    | ニ に ノマ レゴ いっち                                                                                                    |
| 🍈 ゲーム                      | 5714222529-                                                                                                    |
| 🍱 スタートアップ                  | 既定のプログラム                                                                                                    |
| 🏢 メンテナンス                   | ヘルプとサポート                                                                                                    |
|                            |                                                                                                    |
| 1                          | Windows セキュリティ                                                                                                    |
|                            |                                                                                                    |
| フロクラムとファイルの検索  ク           |                                                                                                    |

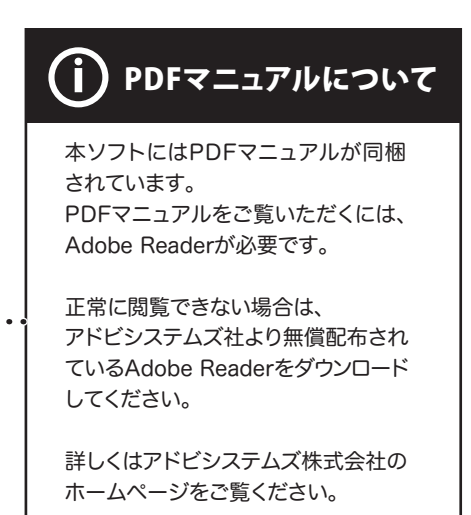

## スタートメニューからの起動

Image: Windows XPの場合は[スタート]ボタン)をクリックして「すべてのプログラム」→
「De-Net」→「かんたん画像縮小2」とたどって「かんたん画像縮小2」をクリックしますと本ソフトが起動します。

## デスクトップショートカットからの起動

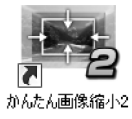

← かんたん画像縮小2 デスクトップ ショートカットアイコン

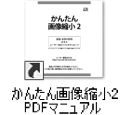

← かんたん画像縮小2 PDFマニュアル デスクトップ ショートカットアイコン

正常にインストールが完了しますと、デスクトップに上の様なショートカットアイコンができます。 ダブルクリックをすると、本ソフトが起動します。

かんたん画像縮小2

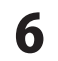

動作環境・ご注意

ここでは、各項目の設定を紹介して、縮小加工を実行するまでの流れを説明します。

#### 1 画像サイズを設定する

規定の大きさで設定する 画像サイズ設定

[画像サイズ設定]をクリック! [画像サイズ設定]をクリックして、 チェックを入れます。 ▼ 画像サイズ設定 次に、[規定の大きさで設定する]を 規定の大きさで設定する クリックして、選択し、  $640 \times 640$ 1280 × 1280 1024 × 1024 ▼をクリックして、画像のサイズを 選択します。 800 x 800  $40 \times 640^{\circ}$ 400 × 400 320 × 320 160 × 160

#### 指定した大きさで設定する 画像サイズ設定

[画像サイズ設定]をクリックして、 チェックを入れます。 次に、[指定した大きさで設定する]を クリックで選択し、 入力欄に画像サイズを入力します。

| C 規定の大きさで設定する<br>640 × 640<br>C 指定した大きさで設定する]<br>こ 指定した大きさで設定する]<br>をクリック!<br>2<br>2<br>2<br>2<br>2<br>2<br>2<br>2<br>2 |
|----------------------------------------------------------------------------------------------------|
| 入力欄に画像サイズを入力!         3                                                                                                 |

[規定の大きさで設定する]

をクリック!

▼をクリックして、 画像のサイズを選択!

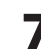

かんたん画像縮小2

#### 効果を設定する

2

#### 効果設定 コントラストを調整する

[効果設定]をクリックして、 チェックを入れます。 次に、[コントラストを調整する]を クリックして、チェックを入れ、 つまみをドラッグ&ドロップして コントラストを設定します。

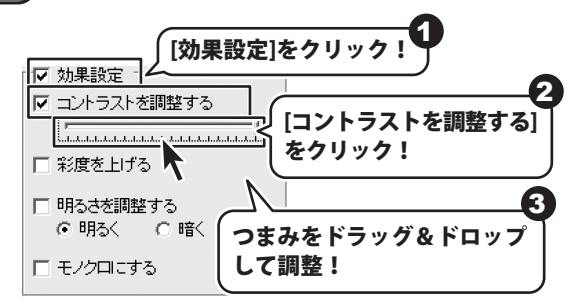

#### 効果設定 彩度を上げる

[効果設定]をクリックして、 チェックを入れます。 次に、[彩度を上げる]をクリックして、 チェックを入れます。

| ☑ 効果設定<br>□ ついよニフレキ [効果設定]をクリック! |           |  |  |
|----------------------------------|-----------|--|--|
|                                  | げる]をクリック! |  |  |
| □ 「153きを調整する<br>○ 明るく ○ 暗く       |           |  |  |
| E モノクロにする                        |           |  |  |

#### 効果設定 明るさを調整する

[効果設定]をクリックして、 チェックを入れます。 次に、[明るさを調整する]を クリックして、チェックを入れて、 [明るく]もしくは[暗く]を クリックして、選択します。

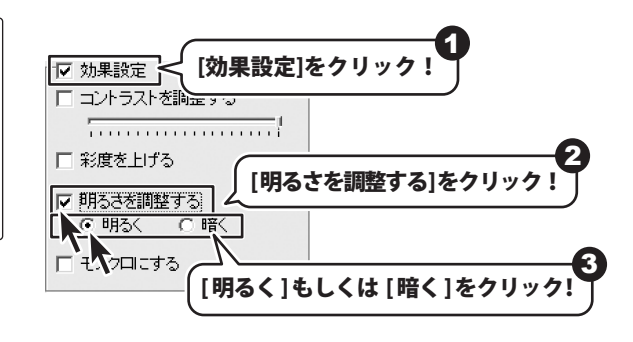

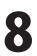

#### 効果設定 モノクロにする

[効果設定]をクリックして、 チェックを入れます。 次に、[モノクロにする]を クリックして、チェックを入れます。

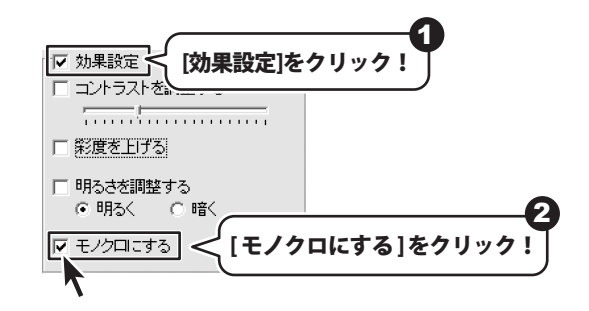

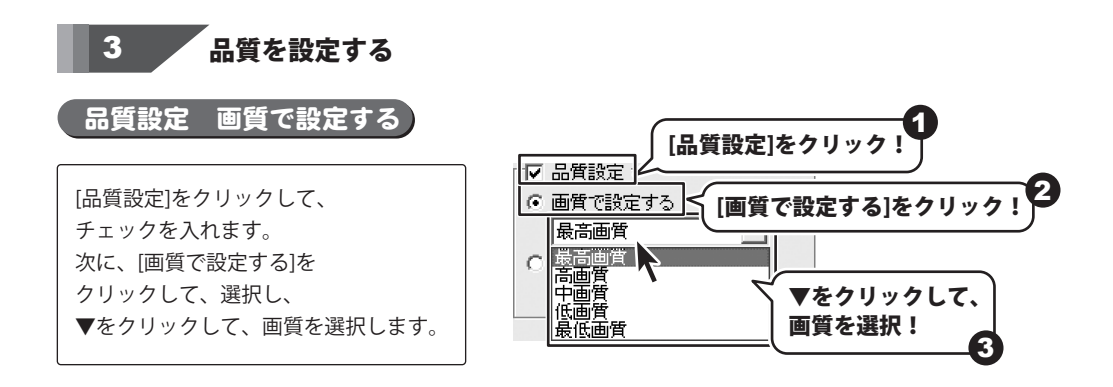

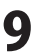

#### 保存設定をする

4

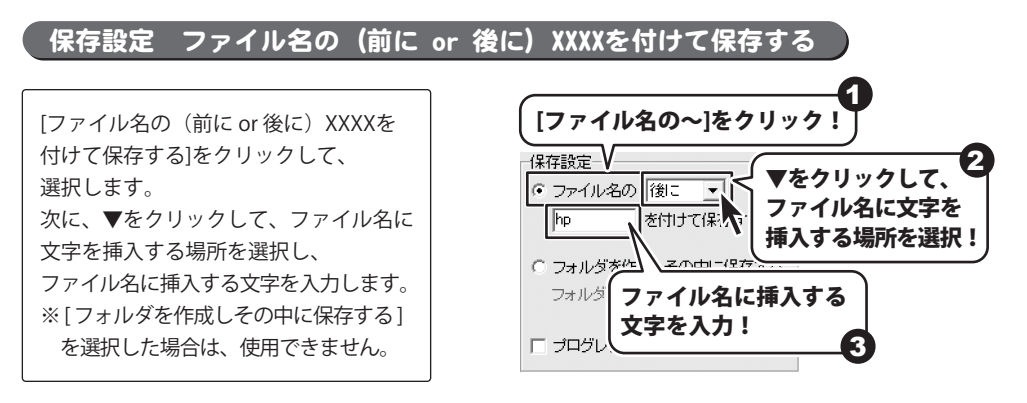

#### 保存設定(フォルダを作成しその中に保存する)

[フォルダを作成しその中に保存する] をクリックして、選択します。 次に、フォルダー名を入力欄に入力します。 ※[ファイル名の(前にor後に)XXXXを 付けて保存する]を選択した場合は、 使用できません。

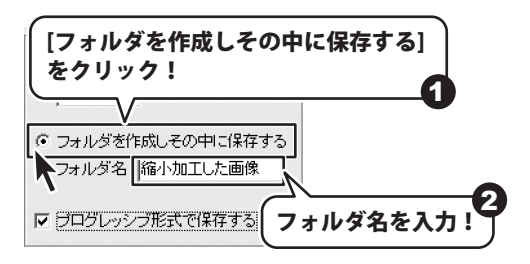

#### 保存設定 プログレッシブ形式で保存する

[プログレッシブ形式で保存する]を クリックして、チェックを入れます。

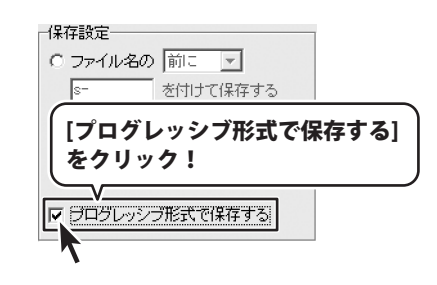

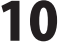

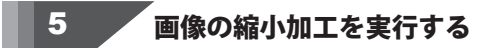

全ての設定が完了したら、縮小加工します。

縮小加工したい画像ファイルの フォルダーを開き、画像ファイルを 複数選択して、メイン画面上の 「縮小画像挿入エリア」に ドラッグ&ドロップします。

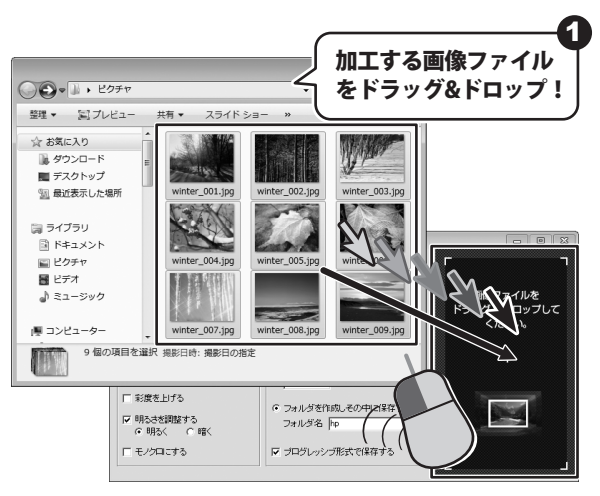

縮小加工が始まると、進行状況画面が 表示されます。 完了しましたら、保存先を開く ボタン をクリックします。

保存設定した場合は新規フォルダーに、 保存設定しなかった場合は元ファイルと 同じフォルダ内に、縮小加工された ファイルーが一括で保存されました。 ※閉じるボタンをクリックすると、 保存先を開かずに加工を終了します。

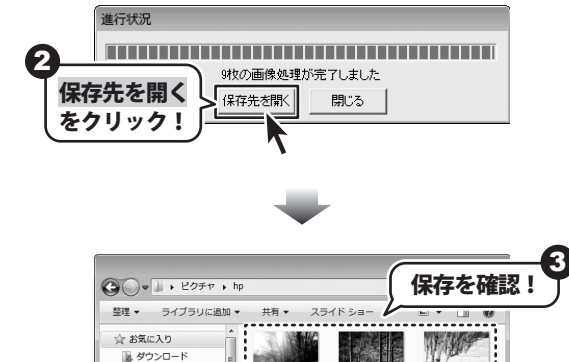

winter 004.jpg

winter\_007.jpg winter\_ooc

THE STILL

winter 005.jpg

winter\_008.jpg

wint

winter\_009.jpg ------

■ デスクトップ

🍃 ライブラリ ドキュメント

回 ピクチャ

圖 ビデオ

) ミュージック

■ コンピューター

9個の項目

# ———— MEMO ————

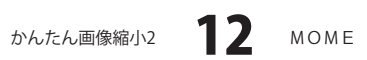

# \_\_\_\_\_ MEMO \_\_\_\_\_

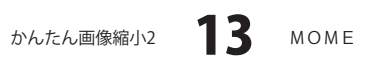

## ・ユーザーサポート

お客様よりいただいたお問い合わせに返信できないということがあります。

#### お問い合わせについて

問い合わせを行っているのにも関わらず、サポートからの返事がない場合、弊社ユーザーサポートまで ご連絡が届いていない状態や、返信先が不明(正しくない)場合が考えられます。 FAX及びe-mailでのお問い合わせの際には、『ご連絡先を正確に明記』の上、サポートまでお送りください ますようよろしくお願い申し上げます。 弊社ホームページ上から問い合わせの場合、弊社ホームページ上からサポート宛にメールを送ることが 可能です。 弊社ホームページ http://www.de-net.com 問い合わせページ http://www.de-net.com/support.htm 『ご購入後のお問い合わせ』をお選びください。 直接メール・FAX・お電話等でご連絡の場合 ○ソフトのタイトル・バージョン 例:「かんたん画像縮小2」 ○ソフトのシリアルナンバー ※表紙に貼付されています ○ソフトをお使いになられているパソコンの環境 ・OS及びバージョン 例:Windows 7、Windows Updateでの最終更新日〇〇年〇月〇日 ・ブラウザーのバージョン 例: Internet Explorer 8 ・パソコンの仕様 例:NEC XXXX-XXX-XX / Pentium III 1GHz / HDD 500GB / Memory 2GB 
 お問い合わせ内容
 例:~の操作を行ったら、~というメッセージがでてソフトが動かなくなった □□□部分の操作について教えてほしい…etc ○お名前 例:〇△太郎 ○ご連絡先(正確にお願いいたします) 例: example@example.com ※メールアドレス等送る前に再確認をお願いいたします。 ※通信料はお客様負担となります。 E-mail : ask99pc@de-net.com ※パソコン本体の操作方法やその他専門知識に関する Tel: 048-640-1002 お問い合わせにはお答えできない場合があります。 ※お客様のご都合による返品はできません。 Fax: 048-640-1011 ※お問い合わせ内容によっては返答までにお時間を いただくこともあります。 サポート時間:10:00~17:30 (土・日、祭日を除く) 14 かんたん画像縮小2 ユーザーサポート